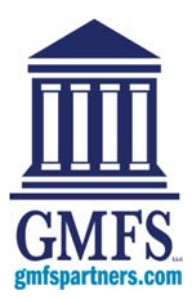

## **Getting Started with the GMFS Client Portal**

New users will receive an email from GMFS with instructions on how to access the portal, including username and a temporary password.

Dear Client,

A new Sales TPO website account has been created for you. You may now manage your Sales TPO loans electronically through our online portal using the account information included below. Company Details:

- Company:
- Branch:
- Company Primary Contact: ()
- Sales TPO Account Executive: Ryan Otto (rotto@gmfslending.com)
- Account Details:
- Email Address: <u>Client@gmfslending.com</u>
- Password: a7084dd8

Click here to log into your new account using your email address and temporary password. You will be prompted to select a new password at the first time you log in.

Thank you, Sales TPO

If you experience problems opening the link, copy and paste the URL below into your Web browser.

URL: GMFS.encompasstpoconnect.com

## To Gain Initial Access to the Client Portal:

- 1. Click the link provided in the email to open the Client Portal.
- 2. Log in to the Client Portal using your email address and the temporary password provided in the email.
- 3. On the Change Password page, create a new password.

NOTE: Be sure to keep track of your new password. Our company will not have access to it.

| GMES Partners Client Portal                                      |  |  |
|------------------------------------------------------------------|--|--|
|                                                                  |  |  |
| AFS_<br>ncial Solutions                                          |  |  |
| Please visit www.gmfspartners.com for additional info including: |  |  |
| g                                                                |  |  |
|                                                                  |  |  |
| vision                                                           |  |  |
| vision -                                                         |  |  |
| 00                                                               |  |  |

## **To Change Your Password:**

- 1. Click your user name in the top right corner of The Client Portal, and then select **Change Password**.
- 2. On the Change Password screen, enter your current password in the **Current Password** field.
- 3. Enter a new password in the **New Password** field.
- 4. Re-Enter the new password in the **Re-enter New Password** field.
- 5. Click Save.

| }                                                                                                    | ()                                                                                               |                                 |
|----------------------------------------------------------------------------------------------------|--------------------------------------------------------------------------------------------------|---------------------------------|
| COUTS                                                                                                    | · · · · · · · · · · · · · · · · · · ·                                                            | CONSACEUS TPL:ser Officientei - |
| GMFS                                                                                                    |                                                                                                  | MarageAccure                    |
| NELCOME POPLINE ADDIVENTION SCENARIOS PORMER                                                                                                    |                                                                                                  |                                 |
|                                                                                                    |                                                                                                  | Light                           |
|                                                                                                    | GMFS Partners Client Portal                                                                      |                                 |
|                                                                                                    | WELCOME!                                                                                         |                                 |
| Papeline: Access earing loans to price, loo, no AG, upoid documents     Add Rev Laek (Upoid your 20 2016) Strength Creak ear loan - lee Chig and     Beanaries: Check current pricing on any loan scenario. Size "prospect?     Documents: GAGP's Lock Paloy, Announcements and Rate Sneets | ano ten-ker conditions<br>(tippe Fealure)<br>Is quickly access frequently used pricing scenarios |                                 |
| More Resources and Info                                                                                                    |                                                                                                  |                                 |
| Preservisit www.gmbpathers.com.ter additional into including                                                                                                    |                                                                                                  |                                 |
| Agent Division                                                                                                    | Loan Servicing                                                                                   |                                 |
| Aenouncements                                                                                                    | Produzta                                                                                         |                                 |
| Contract GMP'S Staff                                                                                                    | <ul> <li>Tools</li> <li>Underwriting</li> </ul>                                                  |                                 |
| Correspondent Division                                                                                                    | Wholesale Division                                                                               |                                 |
|                                                                                                    |                                                                                                  |                                 |
|                                                                                                    |                                                                                                  |                                 |
|                                                                                                    |                                                                                                  |                                 |
|                                                                                                    |                                                                                                  |                                 |
|                                                                                                    |                                                                                                  |                                 |
|                                                                                                    |                                                                                                  |                                 |
| Strand Scine Material                                                                                                    |                                                                                                  |                                 |
|                                                                                                    |                                                                                                  |                                 |
| )                                                                                                    | 0                                                                                                |                                 |

| Change Password            |                         | $\times$    |
|----------------------------|-------------------------|-------------|
|                            |                         |             |
| Email                      | jsavoie@gmfslending.com |             |
| * Current Password         |                         | ]           |
| * New Password             |                         |             |
| * Re-enter<br>New Password |                         |             |
|                            |                         | Cancel Save |